# CB3 Moisture Probe Interface

Note

The CB3 interfaces with moisture probes by other manufactures. Please consult the specific manufacturer for installation and calibration instructions.

The Hydronix Hydro-Probes require their own 24 VDC power supply. This power source is used to source the 4-20 mA current loop, simplifying the connections between the PLC and probe, requiring only two wires between them.

## **Installing the Probes**

Use the Hydronix installation and documentation guides to install and wire the Hydro-Probes.

- Hydro-Prove IV Installation Guide: https://www.hydronix.com/downloads/user\_guides/hydro\_probe/hp04/hd0675\_1\_3\_1.pdf
- Hydro-Probe IV Calibration and Configuration: https://www.hydronix.com/downloads/user\_guides/all\_sensors/calibration/hd0679\_1\_4\_0.pdf
- Hydronix Product Downloads: <u>https://www.hydronix.com/downloads/products.php</u>

#### Wire the Probes

Wire the probes to the PLC CPU Analog section. This board has a 9-pin header for analog inputs.

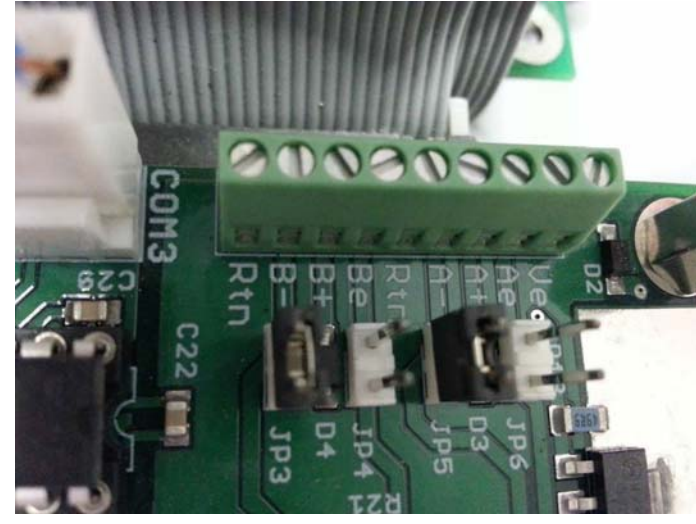

Figure 1. PLC CPU Analog Section

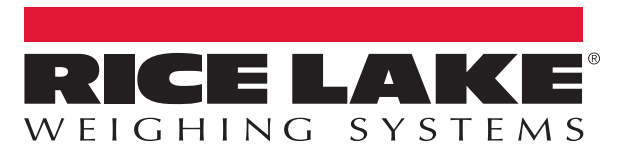

### Hydro-Probe 1

- 1. Connect wire E (black) to terminal A-.
- 2. Connect wire D (blue) to terminal A+.
- 3. Connect the shorting jumper to JP5.

#### Hydro-Probe 2

- 1. Connect wire E (black) to terminal B-.
- 2. Connect wire D (blue to terminal B+.
- 3. Connect the shorting jumper to JP3.

A+ is Current +, A- is Current -

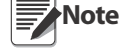

B+ is Current +, B- is Current -

#### **CB-3** Configuration

- 1. Select *vPanel*. This will be used in Step 12.
- 2. Open the **Settings** menu.
- 3. Select the *Features* tab.
- 4. Check the Moisture Probe checkbox.

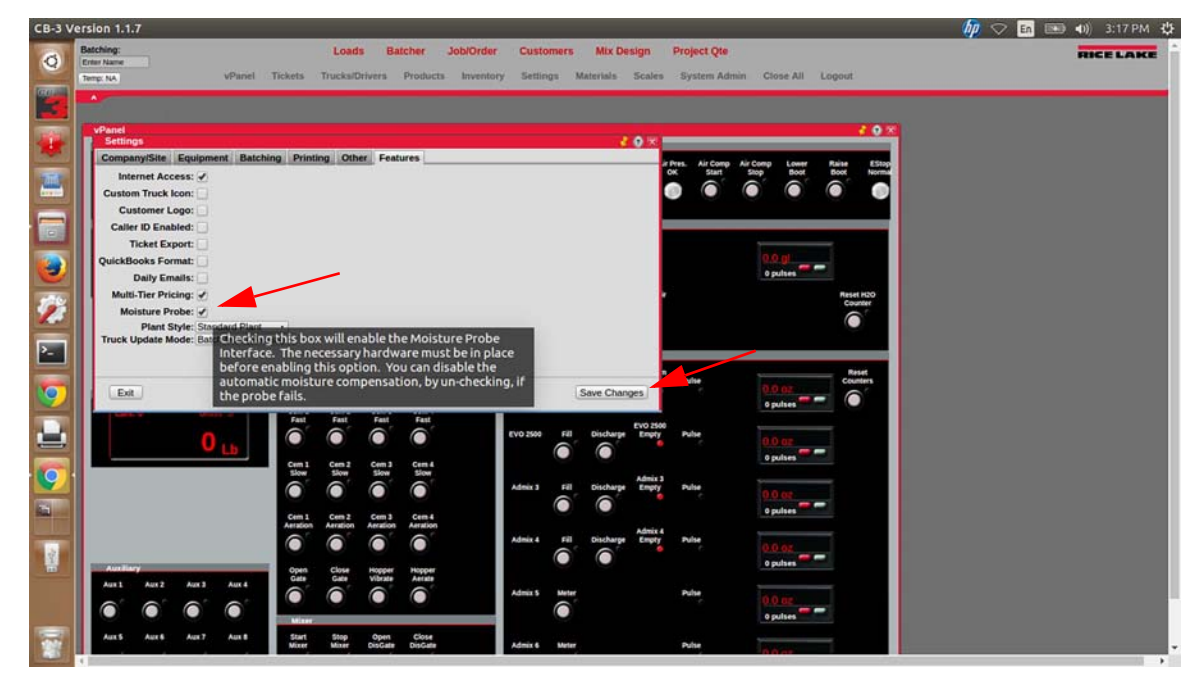

- 5. Press Save Changes .
- 6. Press Exit
- 7. Open the *Materials* menu.
- 8. Press Bins .
- 9. Select the Bin the probe will be on.

10. Select the probe from the drop down menu.

| vParve<br>Mat<br>V Ma | nel<br>aterials<br>Bins<br>/iewing Bin ID: | 1 (Saved)     |              |        |                |                    |                     |      |          |                           |                             |       |                |  |
|-----------------------|--------------------------------------------|---------------|--------------|--------|----------------|--------------------|---------------------|------|----------|---------------------------|-----------------------------|-------|----------------|--|
| v Vi                  | /iewing Bin ID:                            | 1 (Saved)     |              |        |                |                    |                     |      | e –      |                           |                             | _     | 2 O X          |  |
| ľ                     |                                            |               |              |        |                |                    |                     | 1    | Art      | Pres. Air Comp<br>K Start | Air Comp Lower<br>Stop Boot | Raise | EStop<br>Norma |  |
| н.                    | Nam                                        | e Bin 1       |              |        | Draw Priority  | Primary •          |                     | _    | 10       |                           | •                           | 0     |                |  |
|                       |                                            | Single Spee   | ed           |        | Bin Tie        | None -             |                     |      |          |                           |                             |       |                |  |
|                       | Feed Mod                                   | e comprission |              |        | Casasib        | 200000             |                     |      |          |                           |                             |       |                |  |
| Ш.                    | Vib Mod                                    | e No Flow     | 24)<br>      |        | Capacity       | Faunts             |                     |      |          |                           |                             |       |                |  |
| Ш.                    | Scale I                                    | d-1           |              |        | Low Weight     | 20000              |                     |      |          |                           | 0 pulses                    |       |                |  |
| 11.                   | Moisture Prob                              | e Probe 1 ·   |              |        |                |                    |                     |      | uir<br>x |                           |                             | Reset | H2O<br>mer     |  |
|                       | Exit                                       | Probe 1       |              |        | Moistur        | e Probe Calibratio | on Save Changer     | 0    | 1        |                           |                             | 0     |                |  |
| 1                     | 1 name                                     | Probe 2       | ode V        | b Scal | e Id Moisture  | Canacity           | Low                 | nges |          |                           |                             |       | _              |  |
| N                     | 1                                          | Rin 1         | Single Speed | No     | Probe          | 1 3000             | Weight;<br>00 20000 |      |          |                           |                             |       |                |  |
|                       | 1                                          |               |              | Flow   |                | 1                  |                     | L Č  |          | Pulse                     | 20 0.0                      | -     |                |  |
| 11-                   | 2                                          | Bin 2 S       | Single Speed | Off    | 1              | 2 3000             | 00 20000            | 1×   |          |                           | 0 pulses                    |       |                |  |
|                       | 4                                          | Bin 4 S       | Single Speed | No     | 1              | 0 3000             | 00 20000            | 1×   | 100<br>Y | Pulse                     | 0.0 mm                      |       |                |  |
|                       |                                            |               | Cinada Canad | Flow   |                | 0 2000             | 20000               | X    | 1        |                           | 0 pulses                    | -     |                |  |
|                       | 6                                          | Bin 6 5       | Single Speed | Off    | 1              | 0 3000             | 00 20000            | 1 â  | 1        |                           |                             |       |                |  |
|                       | 7                                          | Bin 7 S       | Single Speed | Off    | 1              | 0 3000             | 00 20000            | ×    | 2        | Pulse                     | 0.0.02                      |       |                |  |
|                       | 8                                          | Rin R 🤤       | Sinnle Sneed | Off    | 1              | 0 3000             | 00 20000            |      |          |                           | 0 pulses                    |       |                |  |
| 1                     |                                            |               |              |        |                |                    |                     | -    | 14       | Pulse                     |                             |       |                |  |
|                       |                                            |               |              |        |                |                    |                     |      | •        |                           | 0.0.02                      | -     |                |  |
|                       |                                            |               | Gate         | Gate   | Vibrate Aetate |                    | _                   |      |          |                           | o puises                    |       |                |  |

Figure 2. Bins Menu - Select Probe

- 11. Press Save Changes .
- 12. Move the *Materials* menu and the *Bins* menu to the right of the display to view the *Raw Counts* in the *vPanel*.

| vPanel                                              | Tickets Trucksio                  | rivers Products                                                                                                    | inventory Settings                                     | Materials Scales System Adm                                                             | em Close All Lopout                     | 2                                                                         |  |
|-----------------------------------------------------|-----------------------------------|----------------------------------------------------------------------------------------------------|--------------------------------------------------------|-----------------------------------------------------------------------------------------|-----------------------------------------|---------------------------------------------------------------------------|--|
| ControlBatch: OK<br>ControlCore: OK<br>Database: OK | Dust Horn/Alarm<br>Collection     | Start Stop Con<br>Conveyor Conveyor Run                                                                                                    | Bins<br>Viewing Bin ID: 1 (Sa<br>Name <sup>,</sup> Bin | red)<br>1<br>Probe Calibration                                                          | Draw Priority Primary •                 | 20×                                                                       |  |
| Libra: 0 Grass. 5                                   | Aggregen<br>Reter                 | 1 2 2 2 2 2 2 2 2 2 2 2 2 2 2 2 2 2 2 2                                                                                                    | Vib Mode M<br>Scale Id <sup>•</sup>                    | Zero Counts 0<br>Base Counts 0<br>Soan Counts 0                                         | erd)<br>of ZengLay Sample               |                                                                           |  |
| Moisture Probe 1 Moisture Probe 2<br>97 t           | 24 2 C                            | Agg 4<br>30 0                                                                                                    | Moisture Probe                                         | Zero % 0.00<br>Snan % Mnist 0.00                                                        | ( ut Spanybr) Songar<br>Zminjloj Sampin |                                                                           |  |
| saw counts                                          | Open Close Gate                   | Hopper Sand<br>Vibrate Vibrate                                                                                                    | id name<br>1 Bin 1                                     | Calculated in Manuar df<br>Slope 0.0000<br>Singe of Calculation Line<br>Y-Intercept 0.0 | Sperger Stangle                         | Save Changes                                                              |  |
| Lava: 0 Gross S<br>O L.b.                           | Gem 1 Cem 2<br>Fast Fast          | Cem 3 Cem 4<br>Fast Fast                                                                                                    | 2 Bin 2<br>3 Bin 3<br>4 Bin 4                          | Calibrated                                                                              | Calculate Slope & Inte                  | 2 3 4 X<br>3 3 4 X<br>4 3 4 X<br>4 3 4 X<br>5 3 4 X<br>5 3 4 X<br>5 3 4 X |  |
|                                                     | Cem 1 Cem 2<br>Slow Slow          | Centra<br>Centra<br>Ce | 5 Bin 5<br>6 Bin 6<br>7 Bin 7<br>8 Bin 9               | Single Speed Off<br>Single Speed Off<br>Single Speed Off                                | 1 0 30000<br>1 0 30000<br>1 0 30000     | 6 3 4 × × × × × × × × × × × × × × × × × ×                                 |  |
|                                                     | Cem 1 Cem 2<br>Aerizion Astracion | Cem 3 Cem 4<br>Aeriation Aeriation                                                                                                    |                                                        |                                                                                         |                                         |                                                                           |  |
| Austinery<br>Austi Austi Austi Austi                | opa (                             |                                                                                                    | Admix 5 Mete                                           | Pube                                                                                    | 0.0 mg                                  |                                                                           |  |

Figure 3. vPanel Raw Counts

- 13. To calculate the zero, apply the desired zero or low reference to the moisture probe.
- 14. Review the *Raw Counts* on the *vPanel* and enter that value in the *Zero Counts* field of the *Probe Calibration* menu.

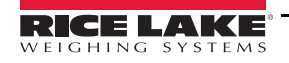

З

15. Enter the actual moisture percentage of the zero reference in the Zero% field.

| Erter Name                |                   | Loads                           | accord            | Jobiorder Customers Mix Design Project Qie                                                                                                    | HCE |
|---------------------------|-------------------|---------------------------------|-------------------|----------------------------------------------------------------------------------------------------|-----|
| Temp: NA                  | Panel Tickets     | Trucks/Drivers                  | Products          | Inventory Settings Materials Scales System Admin Close All Logout                                                                                                    |     |
|                           |                   |                                 |                   |                                                                                                    |     |
| vPanel                    |                   |                                 |                   | 407                                                                                                    |     |
| Communication Status      | Plant St          | Latus & Controls                |                   | Materiale 20%                                                                                                    |     |
| ControlBatch: OK          | Dust              | Horn/Alarm Start                | Stop              | Vewing Bin ID: 1 (Saved)                                                                                                    |     |
| ControlCore: OK           | Collection        | Convery                         | Conveyor          |                                                                                                    |     |
| Database: OK              |                   |                                 |                   | Name <sup>•</sup> Bin 1 Draw Priority Primary •                                                                                                    |     |
| Aggregate Scale           | Appres            | **                              |                   | Feed Mode Sr Viewing Probe Channel: 1 (Unsaved)                                                                                                    |     |
| Livis: 0 Gross            | 5 Sand            | Rock Agg 3                      | Agg 4             | Mit Marke Nel Zana Garante (07                                                                                                    |     |
|                           | Leed .            | Feed Feed                       | Feed              | VID NIDDE 101 Zero Counts (97 Rae Count from Wave) of ZmojLoj Sample                                                                                                    |     |
| 0                         | <b>b</b>          |                                 |                   | Scale lo Span Counts 0                                                                                                    |     |
|                           | Sand              | Rock App 2                      | Agg 4             | Martiture Probe Pr                                                                                                    |     |
| Monsture Probe 1 Monsture | robe 2            | 6 6                             | 0                 | ZerO 90 A.OU<br>Calculated in Monitor of Zero(La) Sample                                                                                                    |     |
| Taw counts Taw C          | ints              |                                 |                   | Exe Span % Moist 0.00                                                                                                    |     |
|                           | Open<br>Gate      | Close Hoppe<br>Gate Vibrati     | Sand<br>Vibrate   | id name Sizes 0.0000                                                                                                    |     |
|                           | 0                 | 0 0                             | 0                 | 1 Bin 1 Stope of California Line                                                                                                    |     |
| Cement Scale              | Center            |                                 |                   | Y-Intercept 0.0                                                                                                    |     |
| Ltels: 0 Gross            | Cem 1             | Cem 2 Cem 3                     | Cem 4             | 2 Bin 2 California Da                                                                                                    |     |
|                           |                   |                                 |                   | 4 Bin 4                                                                                                    |     |
| 0                         | <b>b</b>          |                                 |                   | Exit Calculate Slope & Intercept Save 5 x 4 x                                                                                                    |     |
|                           | Cem 1             | Cem 2 Cem 3<br>Slow Slow        | Cem 4             | 5 Bin 5 ange aprese and a construction of the second of the x                                                                                                    |     |
|                           | 6                 | 6 6                             | 0                 | 6 Bin 6 Single Speed Off 1 0 300000 2000 7 3 3 3 3 3 3 3 3 3 3 3 3 3 3 3 3 3                                                                                                    |     |
|                           |                   |                                 |                   | 8 Bin 8 Single Speed Off 1 0 300000 20000                                                                                                    |     |
|                           | Cem 1<br>Aeration | Cem 2 Cem 3<br>Aeration Aeratio | Cem 4<br>Aeration |                                                                                                    |     |
|                           | 0                 |                                 | <b>O</b>          | •                                                                                                    |     |
| and the second            |                   | chus inner                      | -                 |                                                                                                    |     |
| Aux1 Aux2 Aux3            | Gate Gate         | Gate Vibrati                    | Aerate            |                                                                                                    |     |
| e' e' e'                  |                   |                                 |                   | Admix S Meter Pulse 0.0 DC                                                                                                    |     |
|                           |                   |                                 |                   | o pulses and a second second s |     |

Figure 4. Probe Calibration - Zero Count

- 16. To calculate the span, apply the desired span or high reference to the moisture probe.
- 17. Review the *Raw Counts* on the *vPanel* and enter that value in the *Span Counts* field of the *Probe Calibration* menu.

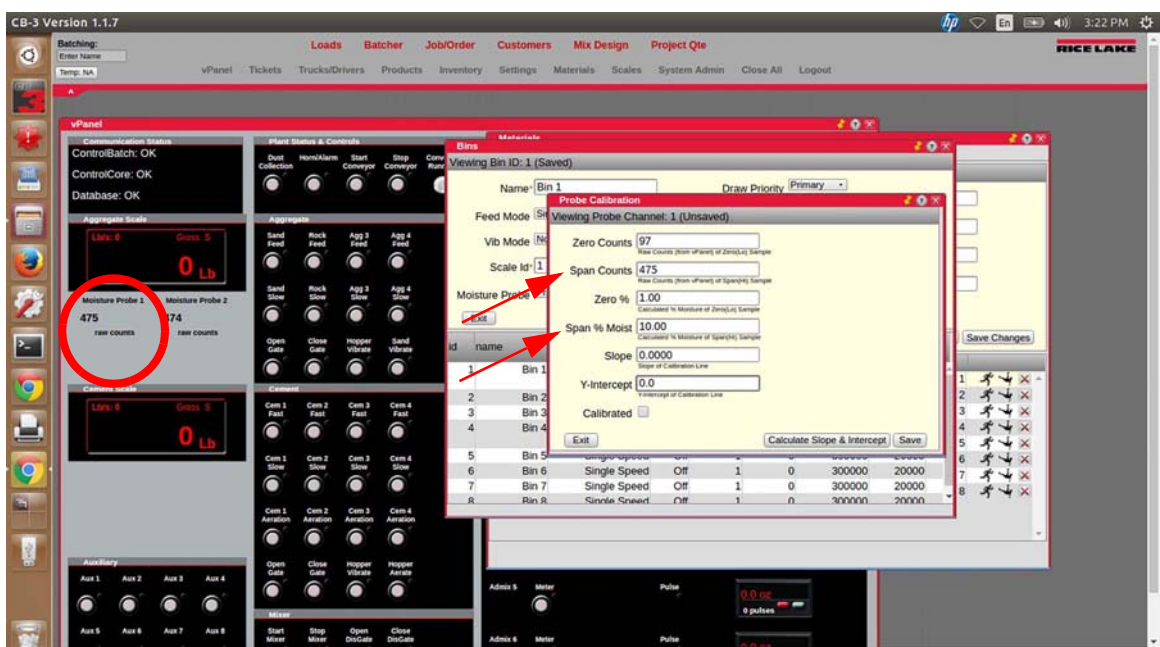

Figure 5. Probe Calibration - Span Count

18. Enter the actual moisture percentage of the span reference in the Span % Moist field.

19. Press Calculate Slope and Intercept . The Slope and Y-Intercept fields autofill and the Calibrated box is checked.

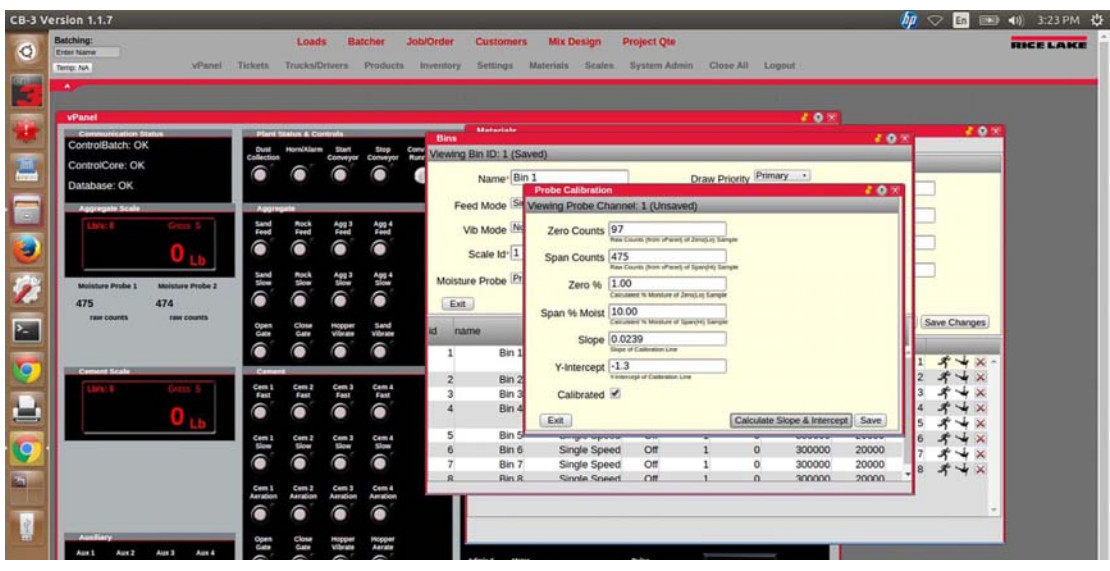

Figure 6. Probe Calibration Complete

- 20. Press Save .
- 21. Close the Probe Calibration, Bins and Materials menus.
- 22. Open the *Batcher* menu and the span moisture percentage are displayed (if the probe is in the span material).

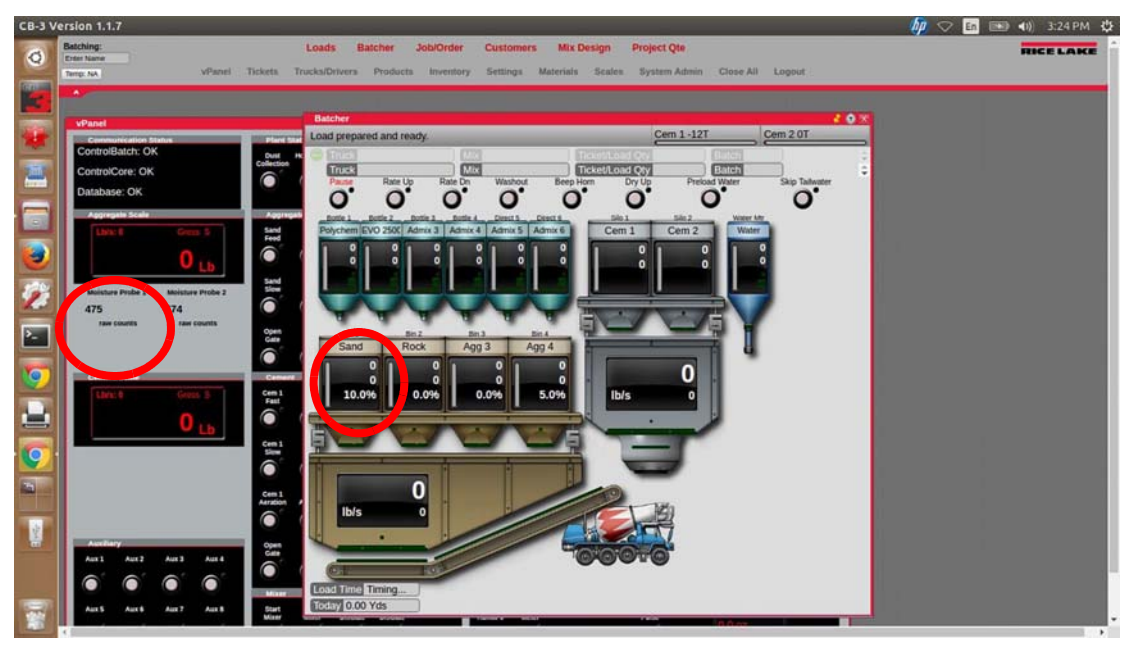

Figure 7. Batcher Menu

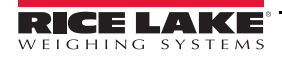

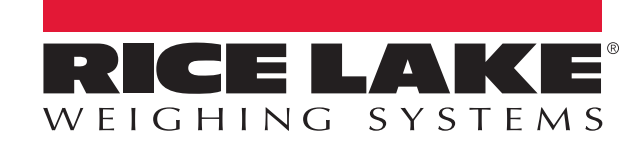

© Rice Lake Weighing Systems Specifications subject to change without notice. Rice Lake Weighing Systems is an ISO 9001 registered company.

230 W. Coleman St. • Rice Lake, WI 54868 • USA U.S. 800-472-6703 • Canada/Mexico 800-321-6703 • International 715-234-9171 • Europe +31 (0)26 472 1319

www.ricelake.com